# מדריך הורדה והתחברות- SharePoint ו Teams

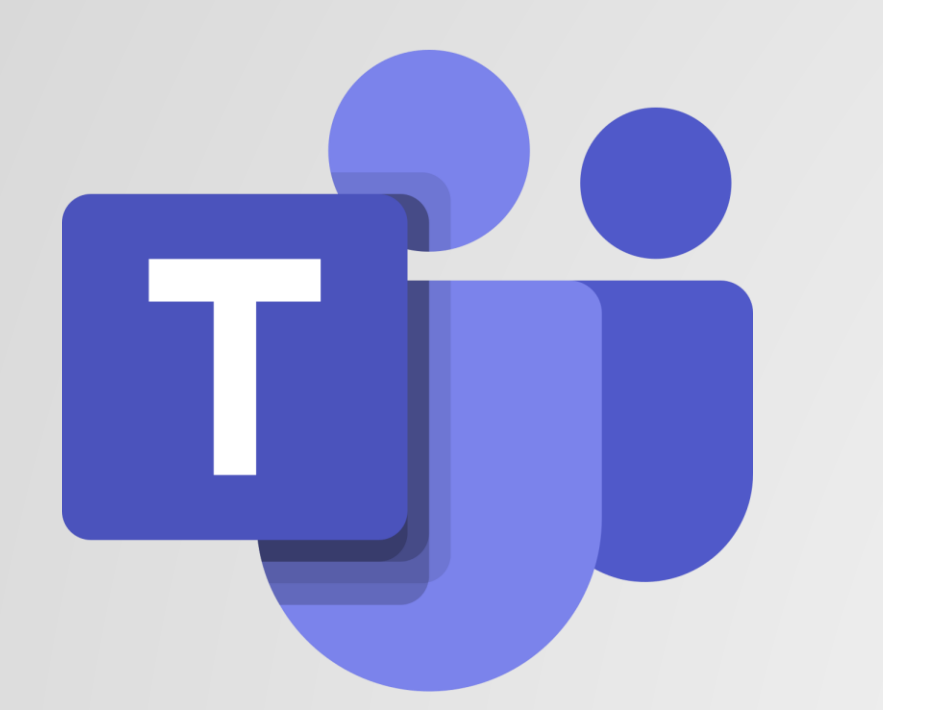

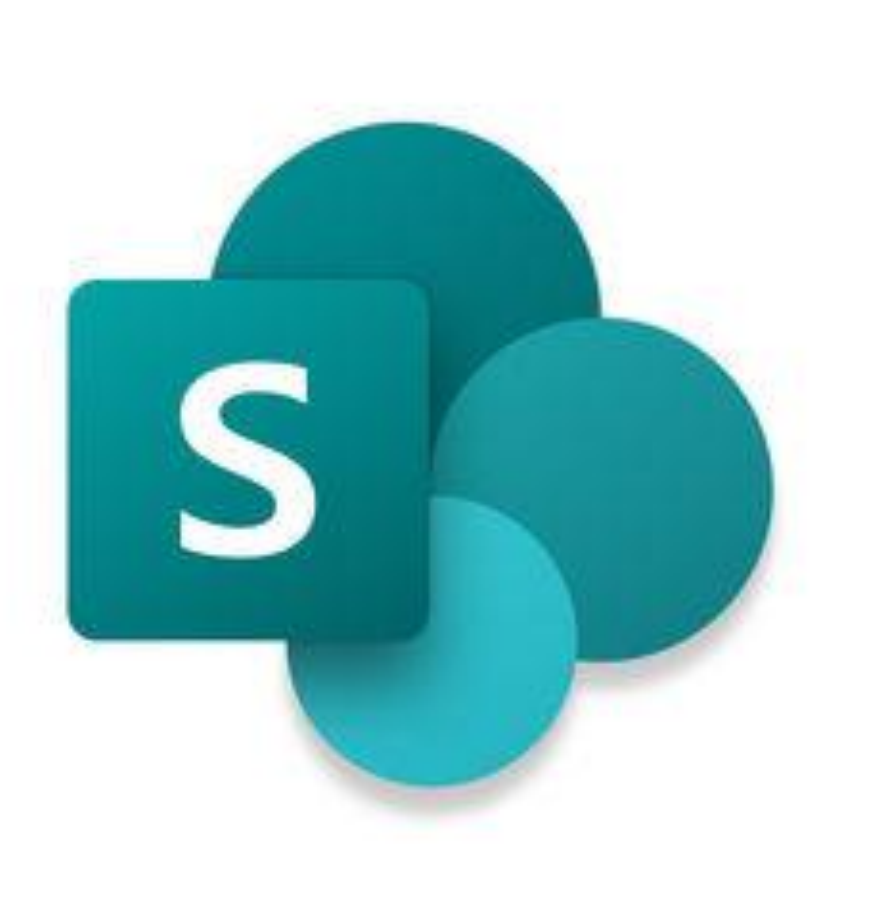

### <u>הורדת האפליקציות:</u>

2

# 1. ניכנס לApp store/Google play 2. בשורת החיפוש נרשום SharePoint / Teams 3. לחץ על הכפתור "הורד" – בסמוך לאפליקציה הרצויה.

| 9:09 ৵                                                                                    | •11 4G 🗩                | 9:09 7                                                                                                    | •••• 4G        |  |
|-------------------------------------------------------------------------------------------|-------------------------|----------------------------------------------------------------------------------------------------|----------------|--|
| Q sharepoint                                                                              | Cancel                  | Q Sharepoint                                                                                                    | Cancel         |  |
| Airmail Zero for Gmail<br>Productivity<br>Ad<br>Airmail Zero is a brand new app for the n | GET<br>In-App Purchases | <ul><li>sharepoint</li><li>sharepoint fest app</li></ul>                                                                                          |                |  |
| Microsoft SharePoint<br>Productivity<br>**** 163                                          |                         | <ul> <li>sharepointIms</li> <li>bpa solutions- "for spoint a</li> <li>ehs insight for sharepoint</li> </ul>                                       | nd office 365" |  |
| Search & browse<br>Sharee Gint Your sites, people,<br>files, and more                     | Initiant search         | <ul> <li>file uploader for sharepoint</li> <li>microsoft sharepoint</li> <li>ocal sharepoint sync</li> <li>ramp videoverge for sharepo</li> </ul> | int            |  |

3

# התחברות ראשונית למשתמש SharePoint ב

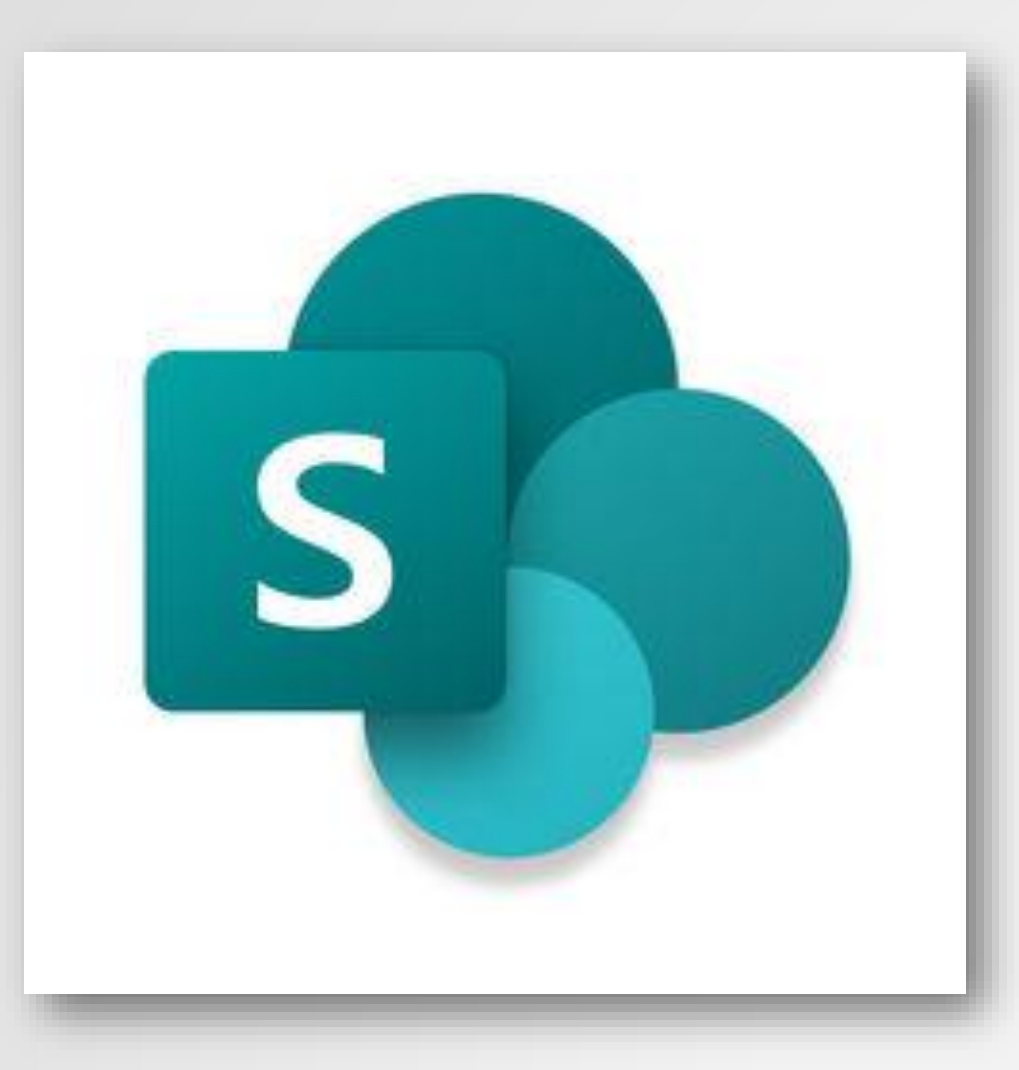

# תחילה נכנסים אל אפליקציית SharePoint ומגיעים אל המסך הבא,

#### בוחרים באופציה הראשונה:

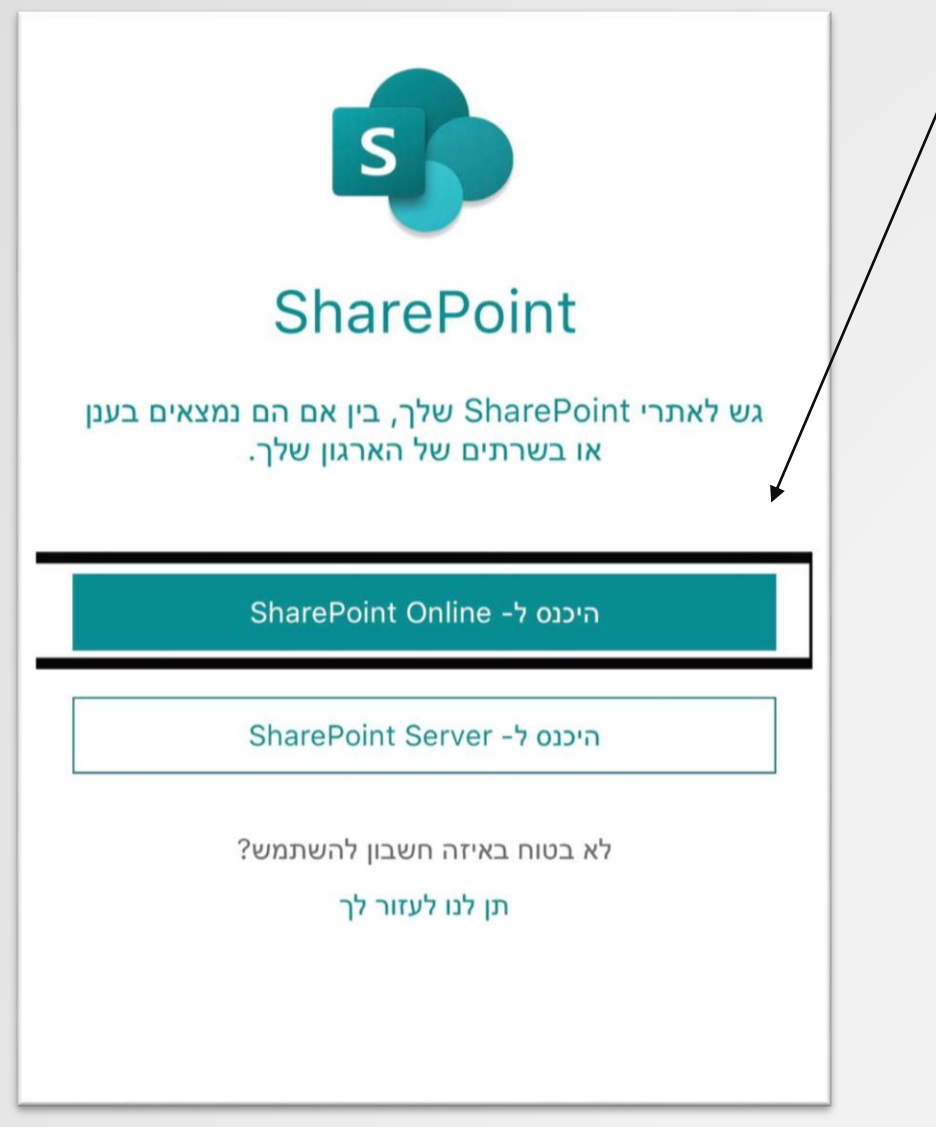

# לאחר מכן מכניסים את תעודת הזהות שלכם ומוסיפים <mark>לה</mark> <u>@idf.il</u> <u>@idf.il@תעודתזהות</u> SharePoint היכנס באמצעות החשבון שבעבודה או בבית הספר שלך df.il@204032411 הבא

ק

ש

٦

Т

ט א

1

1

ף ך ל ח י ע כ ג

פ

 $\overline{\mathbf{X}}$ 

# בחלון הבא, לוחצים על "<u>שכחתי את הסיסמה שלי</u>"

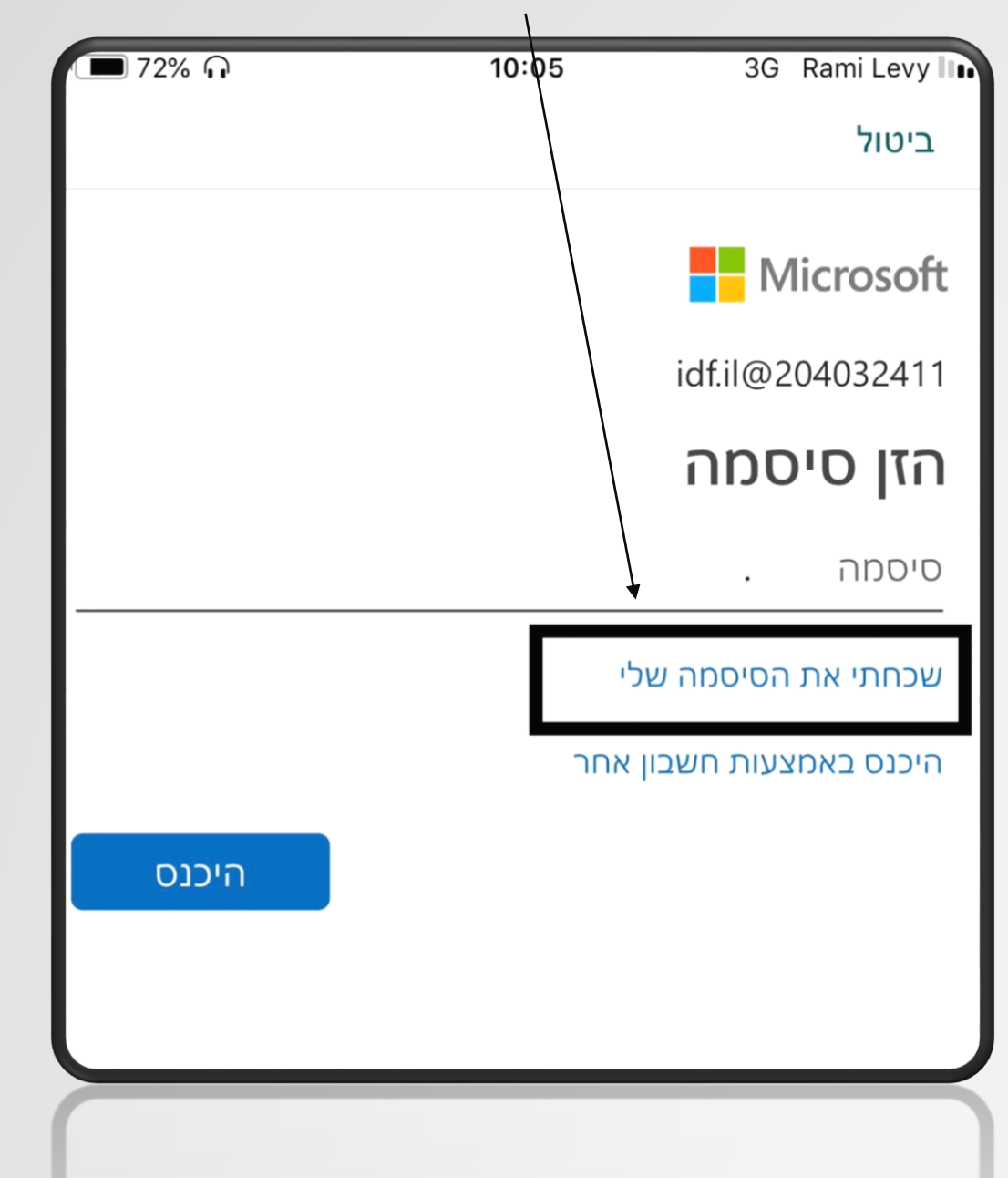

### לאחר מכן מגיעים לחלון הזיהוי, מכניסים את האותיות המופיעות מטה, ולוחצים על הבא:

ביטול

# חזור לחשבון שלך

#### מי אתה?

כדי לשחזר את החשבון שלך, התחל באמצעות הזנת מזהה המשתמש שלך ואת התווים שבתמונה או בשמע להלן.

מזהה משתמש:

| user@contoso | @idf.il<br>com או user@contoso.onmicrosoft.com דוגמה: |
|--------------|-------------------------------------------------------|
| •            |                                                       |
| R            |                                                       |
| LQLM         | 000                                                   |
|              | הזן את התווים בתמונה איאת המילים בשמע.                |
|              | הבא גטול                                              |

בחלונית הבאה, נצטרך להזין את מספר הפלאפון שלנו על מנת שנקב<mark>ל קוד</mark> אימות ולאחר מכן נלחץ טקסט:

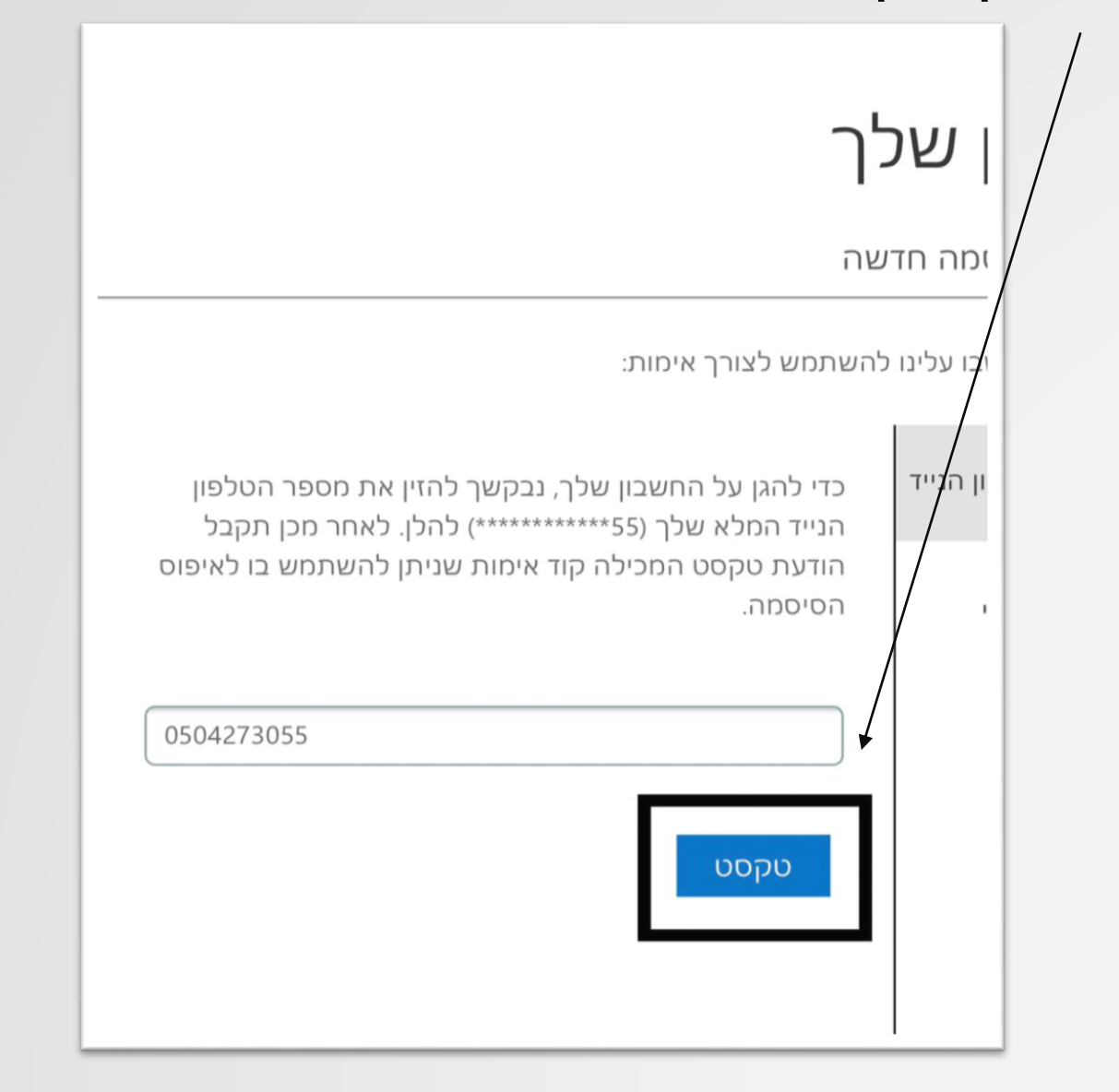

### לאחר שנקבל את קוד האימות בהודעה, נזין אותו במקום המתאים ונלחץ על הבא:

| 349130     |                       | +1 (425) 40       | 9-2626       |   |   |
|------------|-----------------------|-------------------|--------------|---|---|
| 040100     | tikshuv מות של        | בקוד זה עבור האי  | השתמש        |   |   |
|            |                       |                   |              | / | / |
|            |                       |                   |              |   |   |
|            |                       |                   | שכך          |   |   |
|            |                       |                   | זה חדועה     |   |   |
|            |                       |                   | /            | / |   |
|            |                       | מש לצורך אימות:   | ו עלינו להשת |   |   |
|            |                       |                   |              |   |   |
| ון שלך.    | המכילה קוד אימות לטלפ | לחנו הודעת טקסט ו | הנייד שי     |   |   |
|            |                       |                   |              |   |   |
| האימות שלך | הזן את קוז            |                   |              |   |   |
|            |                       |                   |              |   |   |

| צוננו ונאמת אותה, | סיסמה כרי | אה, בה נזין    | סיסמה חדש                    | החלון הבא הוא חלון הזנת לאחר מכו נלחצ 'סיוח'י |
|-------------------|-----------|----------------|------------------------------|-----------------------------------------------|
|                   | 1 🗩 71% 😱 | 10:07          | 4G Rami Levy 🛙               |                                               |
|                   |           |                | ביטול                        |                                               |
|                   |           |                | Microsoft                    |                                               |
|                   |           | בון שלך!       | חזור לחש                     |                                               |
|                   |           | בחר סיסמה חדשה | < √ 1 שלב אימות              |                                               |
|                   |           | שה:            | * הזן את הסיסמה החדע         |                                               |
|                   |           | ••••           | 220                          |                                               |
|                   | •••••     | דשה:           | יייקויי<br>אשר את הסיסמה החי |                                               |
|                   |           |                | סיום בטול                    |                                               |
|                   |           |                |                              |                                               |

# בחלון הבא נקבל כי הסיסמה שלנו אופסה ונוכל להתחבר מחדש, נלחץ על <u>לחץ כאו</u>: <u>לחץ כאו</u>:

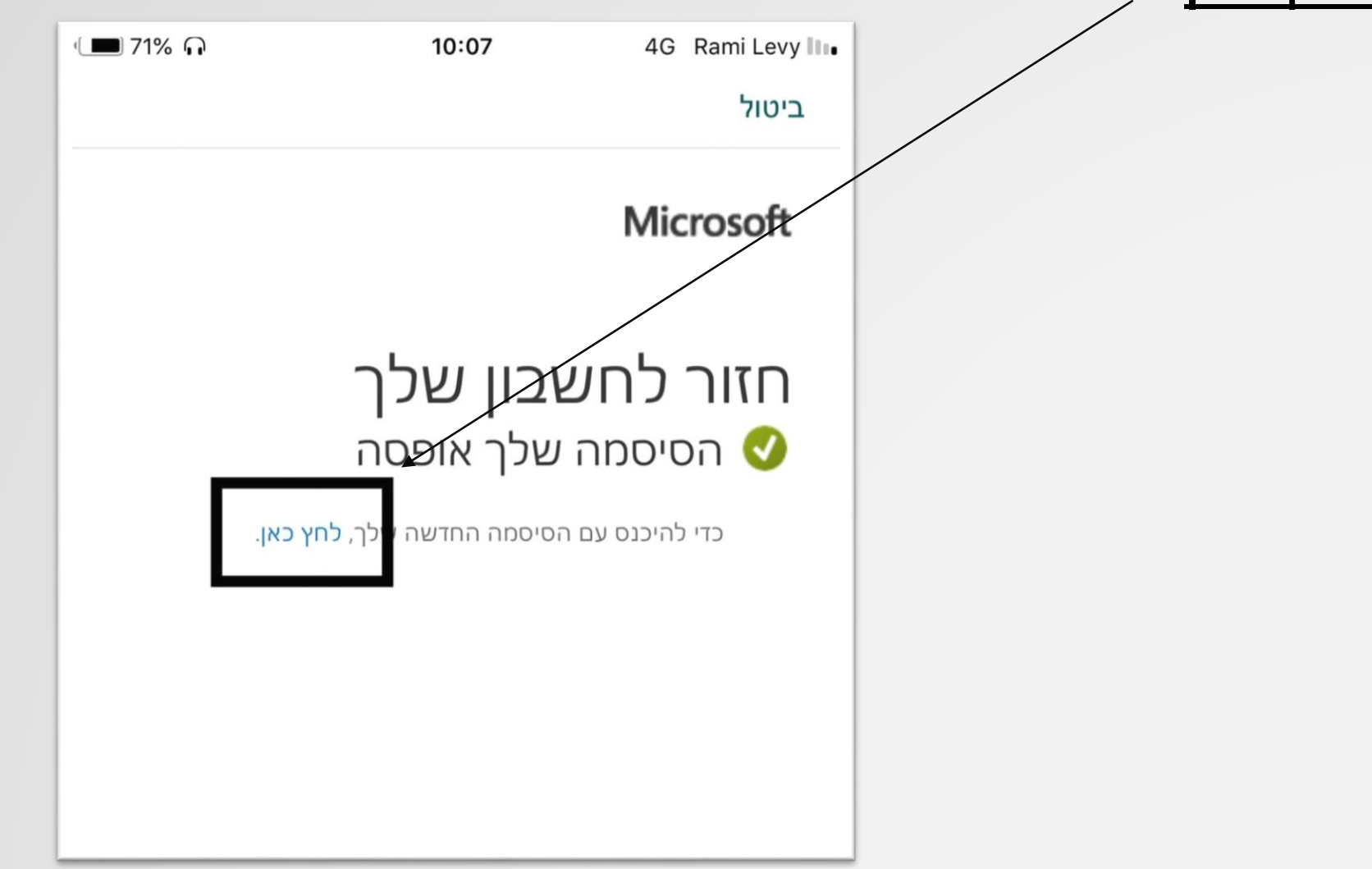

# כעת נחזור לחלון ההתחברות הראשונית שם נזין את כתובת המייל שלנו ונלחץ על הבא:

#### <u>תעודתזהות@idf.il</u>

| ₪ 70% | 10:07      | 4G Rami Levy III.<br>ביטול |
|-------|------------|----------------------------|
|       |            | Microsoft                  |
|       | 20         | 4032411@idf.il             |
|       | חשבון שלך? | לא מצליח לגשת נ            |
| הבא   |            |                            |

# נגיע לחלון הכנסת הסיסמה, ונזין את הסיסמה <u>החדשה</u> שהגדרנו ונ<mark>לחץ על ה</mark>יכנס:

|   | ⊴ 32% ∩ | 12:23    | 4G Rami Levy 💵   |
|---|---------|----------|------------------|
|   |         |          | ביטול            |
|   |         |          | Microsoft        |
|   |         |          | idf.il@204032411 |
|   |         |          | הזן סיסמה        |
|   |         |          | סיסמה            |
|   |         | שלי      | שכחתי את הסיסמה  |
|   |         | יבון אחר | היכנס באמצעות חש |
| • | היכנס   |          |                  |
|   |         |          |                  |

# לאחר מכן נקבל חלונית של 'נדרש מידע נוסף' ונלחץ על הבא:

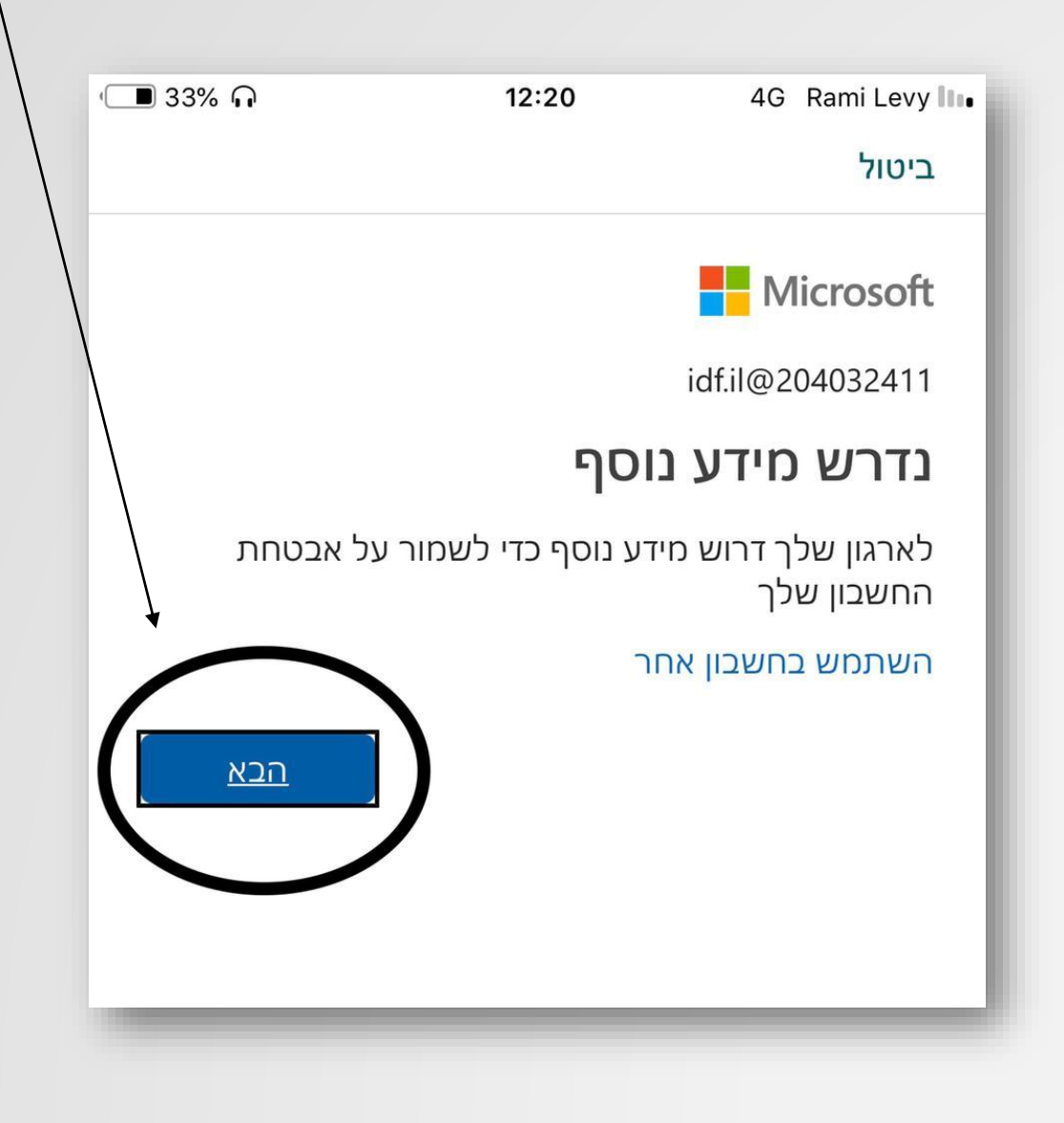

# :'כעת נקבל את החלונית הבאה ונלחץ על <u>'נראה טוב</u>

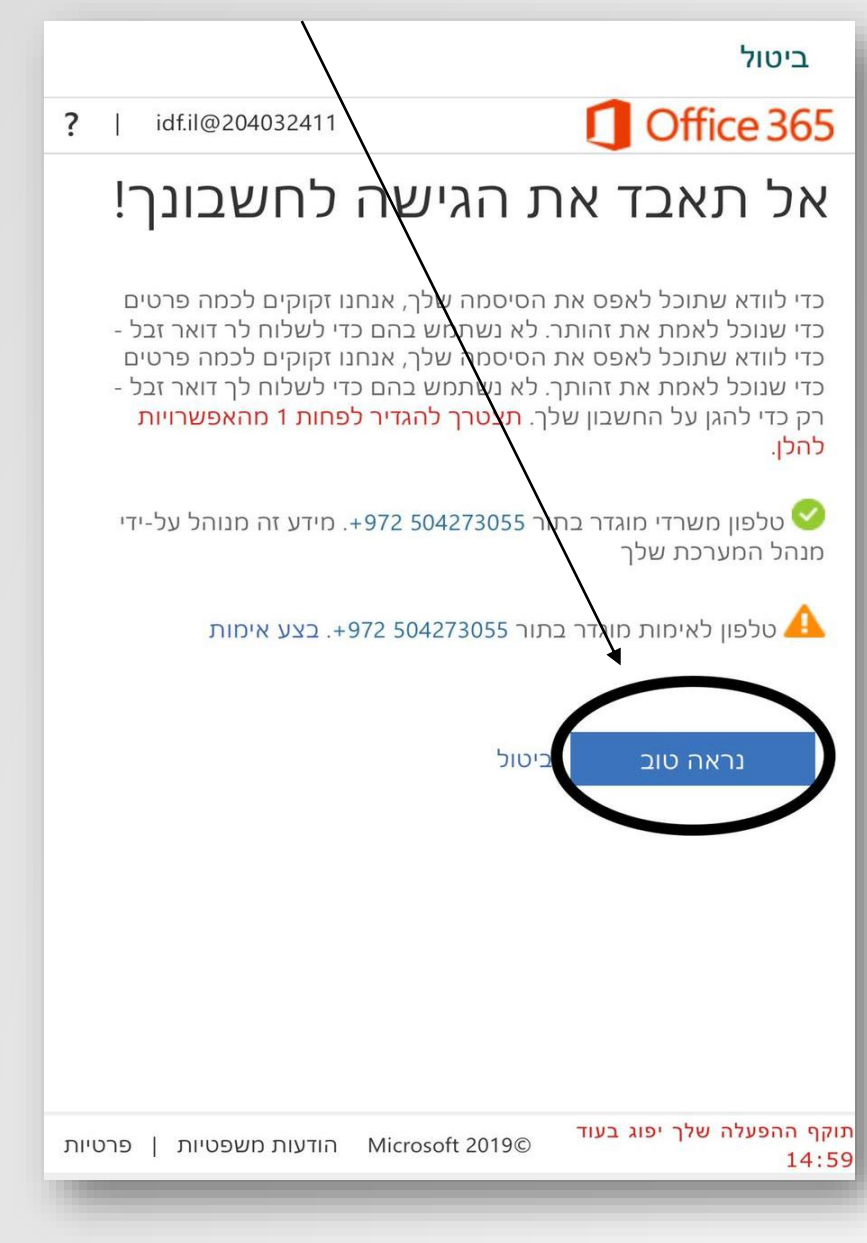

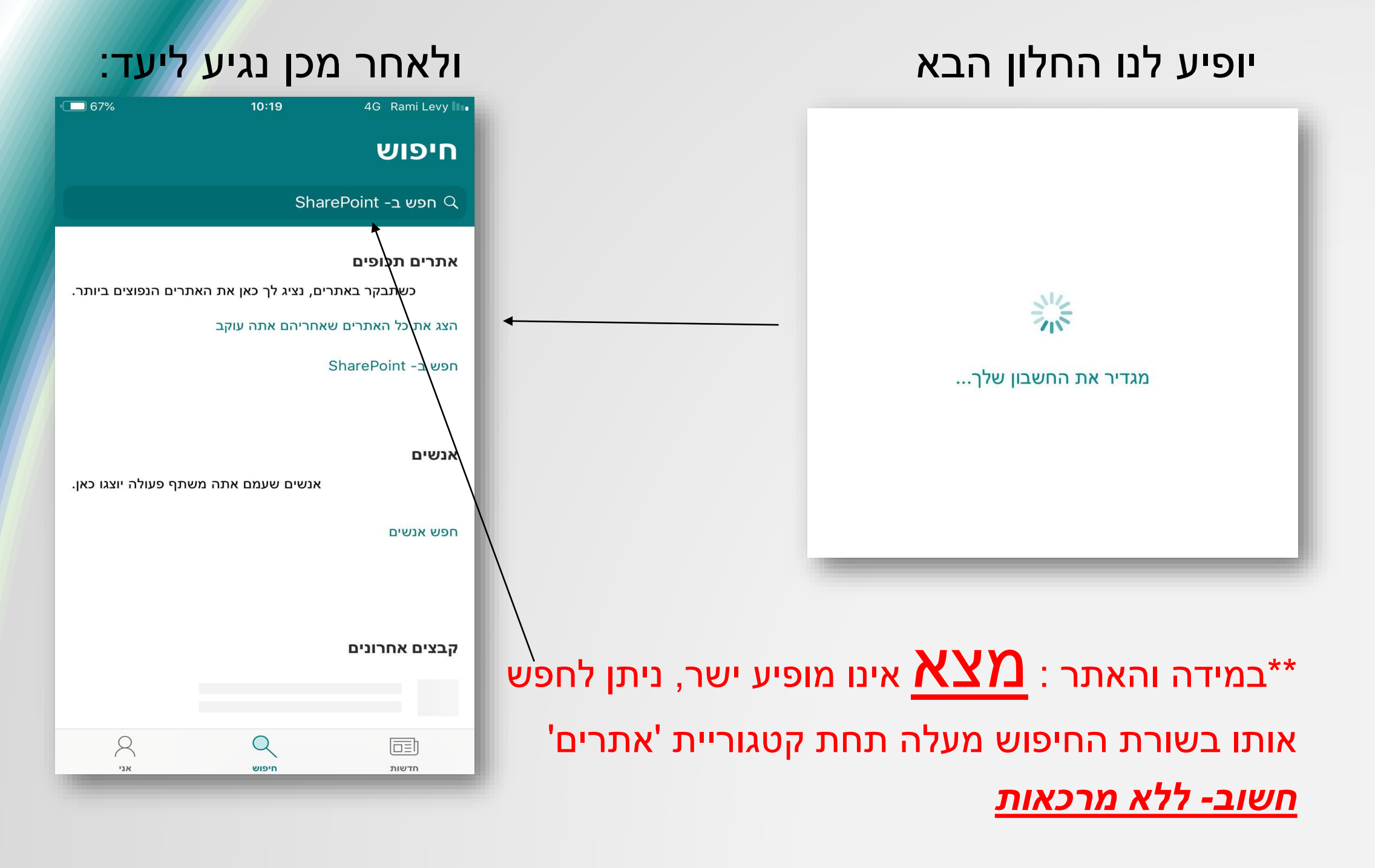

# התחברות ראשונית למשתמש ועבודה ב Teams

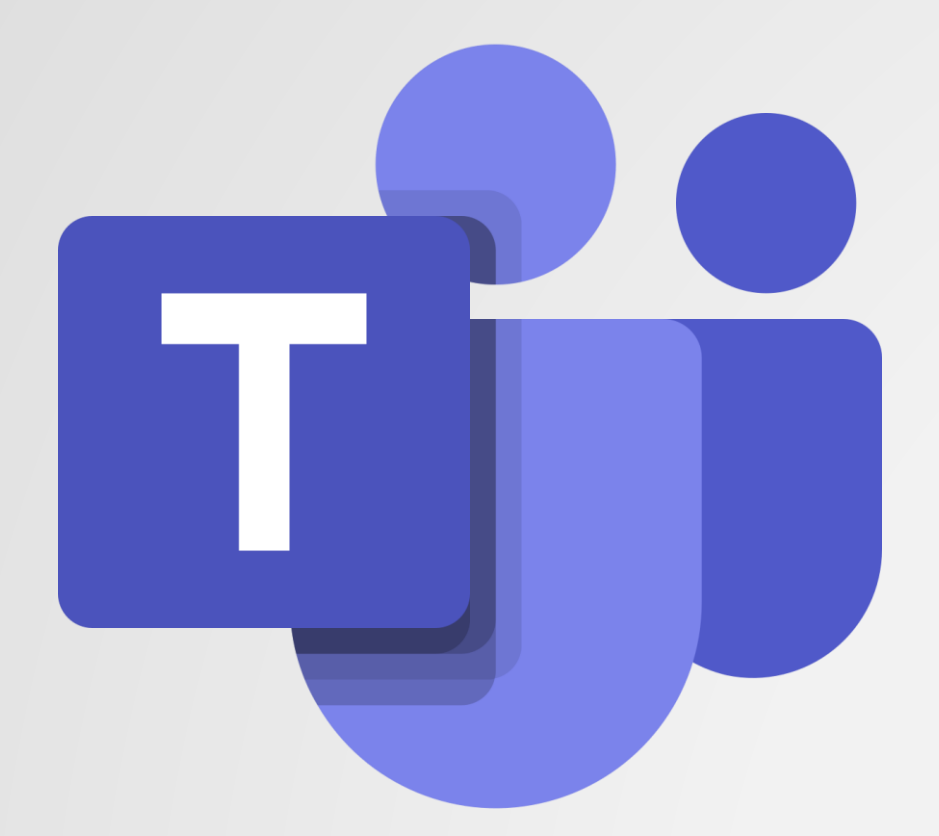

# ניכנס לאפליקציית Teams, נבחר באפשרות ההתחברות הראשונה, שם המשתמש שמחובר לSharePoint יופיע אוטומטית, בחר בו.

Select an account to sign in with

אמית MerkazAmit@tikshuv.onmicrosoft.com Microsoft Teams

Welcome to Microsoft Teams! A happier place for teams to work together.

Sign in

Sign up for free

#### **הוספת קבוצה חדשה:** 1.כנס ללשונית Chat

# 2. לחץ על הכפתור הימני בפינה העליונית במסך

3. בשורת החיפוש הכניסו 2 שמות לפחות ( הוספת שם אחת תיצור שיחה אישית חדשה) ⊲ עם אחת מוצ"א שום אחת מיצור שיחה אישית מצ"א שום אחת מיצור שיחה אישית ( הוספת שם אחת מיצור שיחה אישית ( הוספת שם אחת מיצור שיחה אישית מיצור שיחה אישית מו מיצור שיחה אישית ( הוספת שם אחת מיצור שיחה אישית מו מיצור שיחה אישית מו מיצור שיחה אישית מו מו מי מצ"א אחת מו מיצור שיחה מו מיצור שיחה מו מיצור שיחה מו מיצור שיחה אישית מו מיצור שיחה אישית מו מו מיצור שיחה אישית מו מו מיצור שיחה אישית מו מיצור שיחה מו מיצור שיחה מו מיצור שיחה מו מיצור שיחה מו מיצור שיחה מו מיצור שיחה מו מיצור שיחה מו מיצור שיחה מו מיצור שיחה מו מו מיצור שיחה מ מצ"א מו מיצור שיחה מו מיצור שיחה מו מיצור שיחה מו מיצור שיחה מו מו מיצור שיחה מו מיצור שיחה מו מיצור שיחה מו מיצור שיחה מו מיצור שיחה מו מיצור מיצור שיחה מו מיצור שיחה מו מיצור שיחה מו מיצור שיחה מו מיצור שיחה מו מיצור שיחה מו מיצור שיחה מו מיצור שיח מצ"א מו מיצור שיחה מו מיצור שיחה מו מיצור שיחה מו מיצור שיחה מו מיצור שיחה מו מיצור שיחה מו מיצור שיחה מו מיצור שיחה מו מיצור שיחה מו מיצור שיחה מו מיצור שיחה מו מיצור שיחה מי מצ"א מו מיצור שיחה מיצור שימור שיחה מיצור שיחה מו מיצור שיחה מו מיצור שיחה מו מיצור שיחה מיצור שיחה מו מיצור שימים מו מיצור מיצור שיחה מיצור שיחה מיצור שיחה מיצור שיחה מיצור מיצור מימו מיצור מיצור מימו מיצור שיחה מיצור מיצור מיצור שיחה מיצור מיצור מי מיצור מיצור מיצור מיצור מיצור מיצור מיצור מיצור מיצור מיצור מיצור מיצור מיצור מיצור מיצור מיצור מיצור מימ מיצור מיצור מיצור מיצור מיצור מיצור מיצור מיצור מיצור מיצור מיצור מי מיצור מיצור מיצור מיצור מיצור מיצור מיצור מיצור מיצור מיצור מיצור מיצור מימי מיצור מיצור מיצור מיצור מיצור מיצור מיצור מיצור מיצור מיצור מיצור מיצור מיצור מיצור מיצ

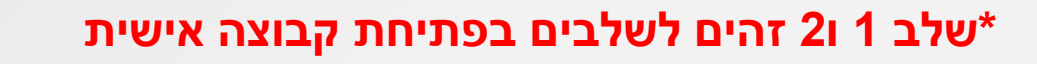

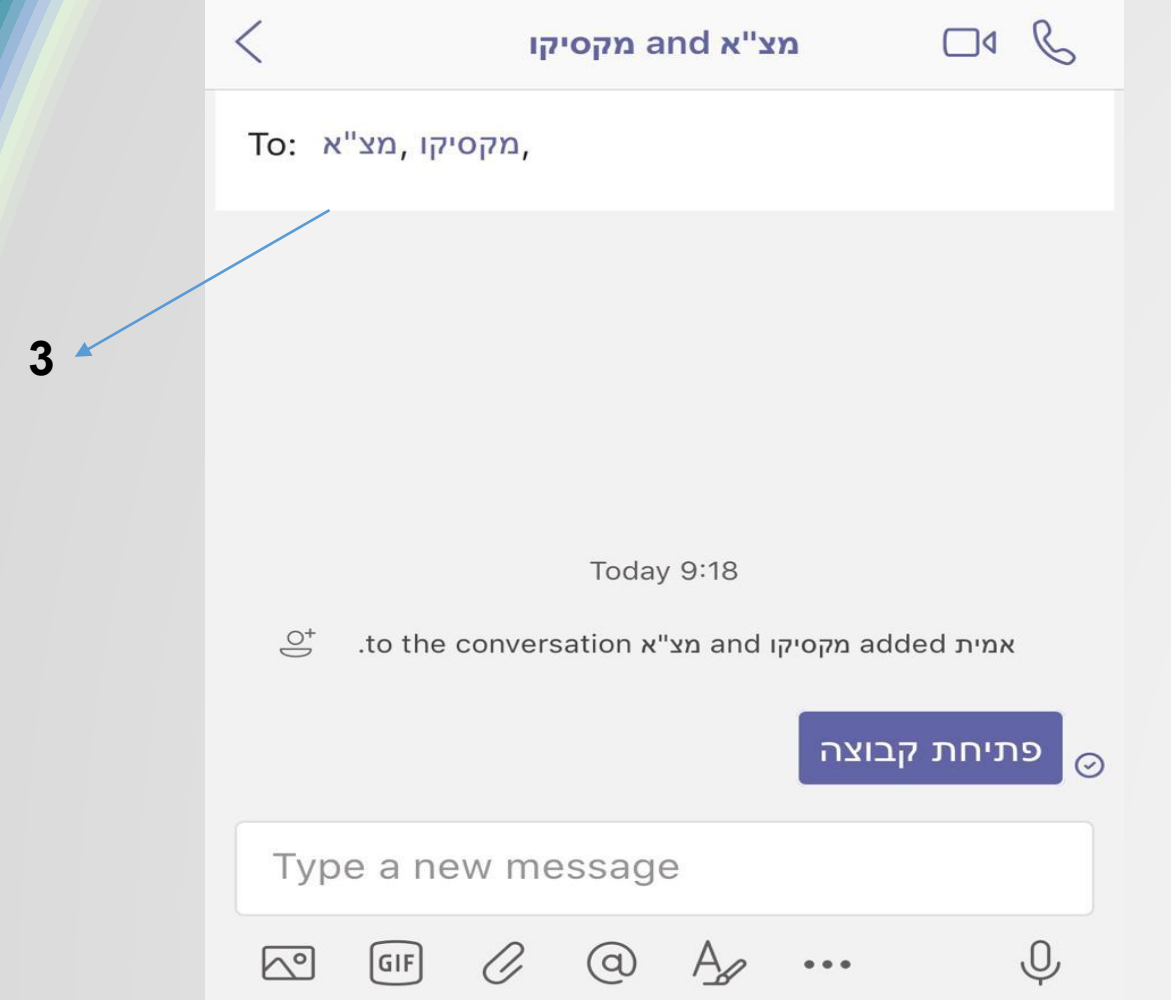

#### עבודה עם מסך השיחה ראשי:

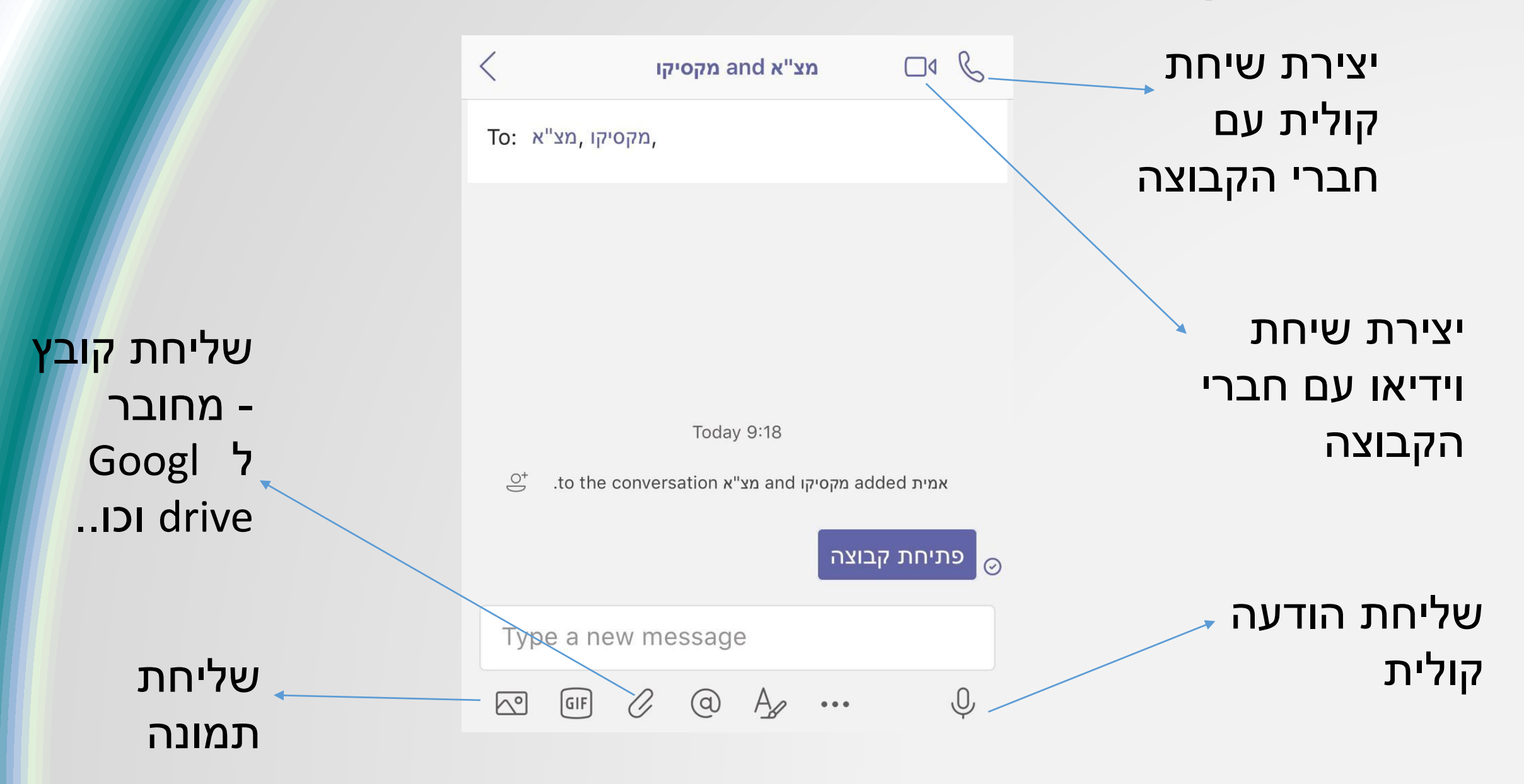

# עבודה עם מסך Chat details:

# כדי להגיע למסך זה לחץ על הלשונית העליונה

| <                        | צ"א and מקסיקו       | n 🖌 🗆           | s C  |  |
|--------------------------|----------------------|-----------------|------|--|
| To: וקסיקו ,מצ"א, וקסיקו | ۵,                   |                 |      |  |
|                          |                      |                 |      |  |
|                          |                      |                 |      |  |
|                          | Taday 0:10           |                 |      |  |
| $\bigcirc^+$ .to the con | ו and מצ"א versation | זית added מקסיק | אנ   |  |
|                          |                      | יחת קבוצה       | פת'⊘ |  |
| Type a new message       |                      |                 |      |  |
| GIF (                    | 2 @ Az               | •••             | Ŷ    |  |

# שם לקבוצה

|               | < Chat          | t details  |                            |  |
|---------------|-----------------|------------|----------------------------|--|
|               | Name group cha  | at         | התראות                     |  |
|               | 🔏 Mute chat     | $\bigcirc$ | מקבוצה זו                  |  |
|               | 3 PARTICIPANTS  |            |                            |  |
| הגדרת שם ל    | ໍ່ຄື Add people | *          |                            |  |
|               | אמית<br>You     |            | ספת משתמשים                |  |
|               | מצ"א מ          |            | וספים לקבוצה לאחר<br>צירתה |  |
|               | מקסיקו מ        |            |                            |  |
| יציאה מהקבוצה | 🏂 Leave chat    |            |                            |  |
|               |                 |            |                            |  |